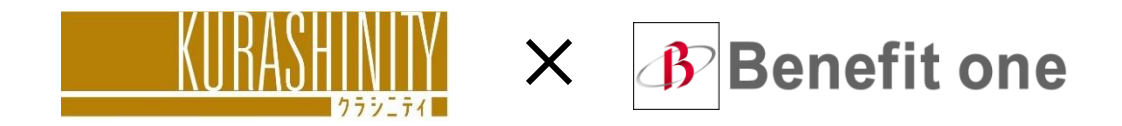

# **Kurashinity · Coin Program**

Users' Guide

June 2024

### What is Kurashinity Coin Program?

### **Kurashinity · Coin Program**

A coin-based customer loyalty program where customers are rewarded according to various criteria.

Customers can use their accumulated coins and redeem them for products or services of their liking.

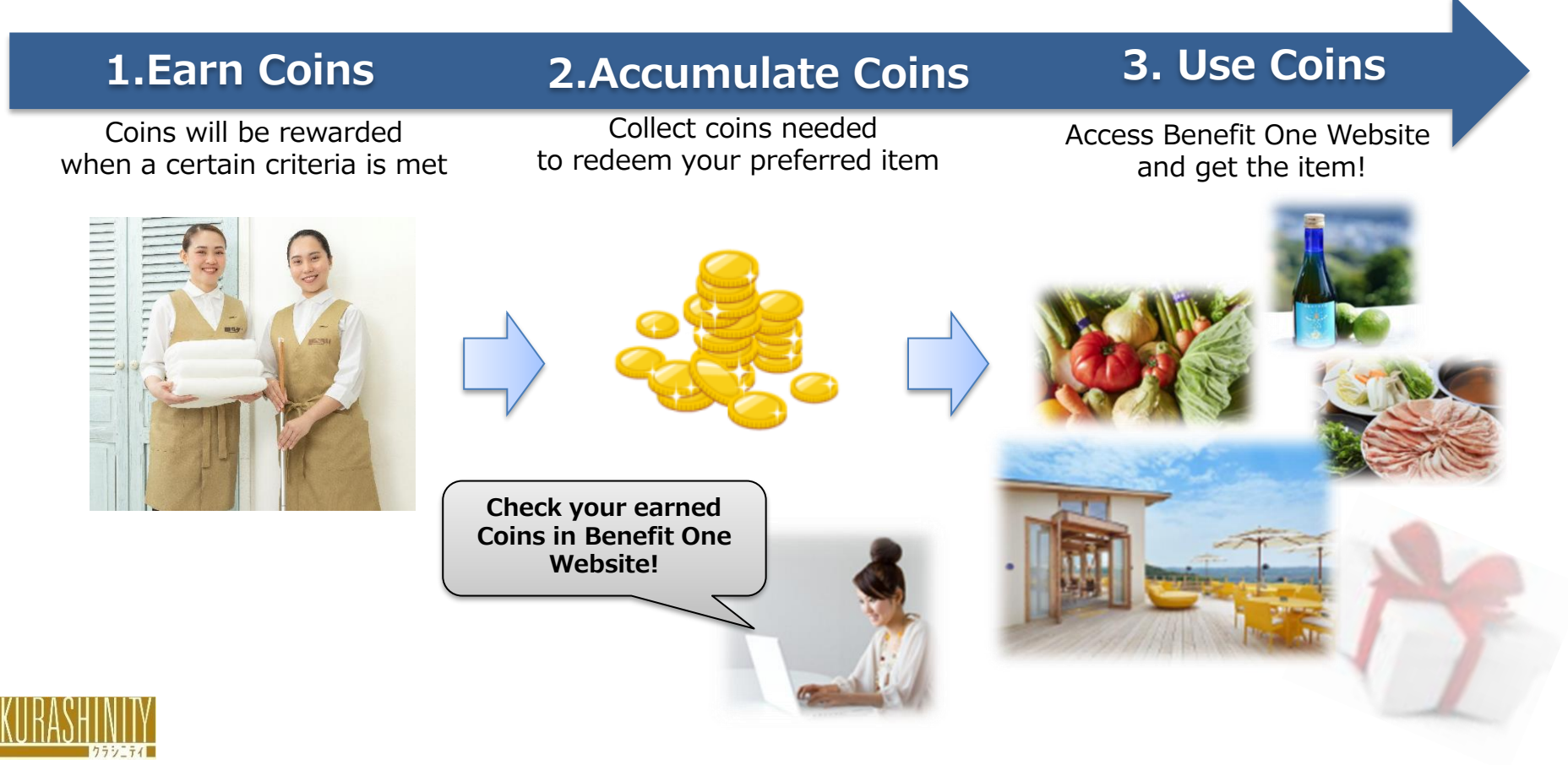

### **Coin Reward Qualifying Criteria**

#### For Regular Service Plan users,

there are 2 types of criteria which can qualify to earn coins.

#### 1 Anniversary Coin

[Rewarded Coins] Every year after the 1st year of using Kurashinity = 2000 Coins

[Timing of Reward]

Yearly every 15<sup>th</sup> of the contracted service month. (If the 15<sup>th</sup> falls on a public holiday or a weekend, the coins will be rewarded on the following business day)

Ex.) 1<sup>st</sup> Regular service day: June 20, 2024  $\rightarrow$  Date of reward will be on June 15, 2025

#### **2** Friend-Referral Coin

[Rewarded Coins] If your referred friend signs up for the regular service contract, both you and your friend will earn points!

#### = Introducer · Referred friend **5 0 0 0 Coins each!**

(Timing of Reward) The 15<sup>th</sup> of the following month after your friend signs up the regular service contract. (If the 15<sup>th</sup> falls on a public holiday or a weekend, the coins will be rewarded on the following business day)

#### • Coin Expiration Date : End of the same month 3 years after the coins were earned

Ex.) Reward Date: June 15, 2025 → Expiration Date: June 30, 2028

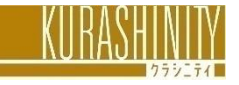

#### Accessing the Website Supported Device

The website is accessible with any device that is connected to the internet. PC, Tablet, Smartphones.

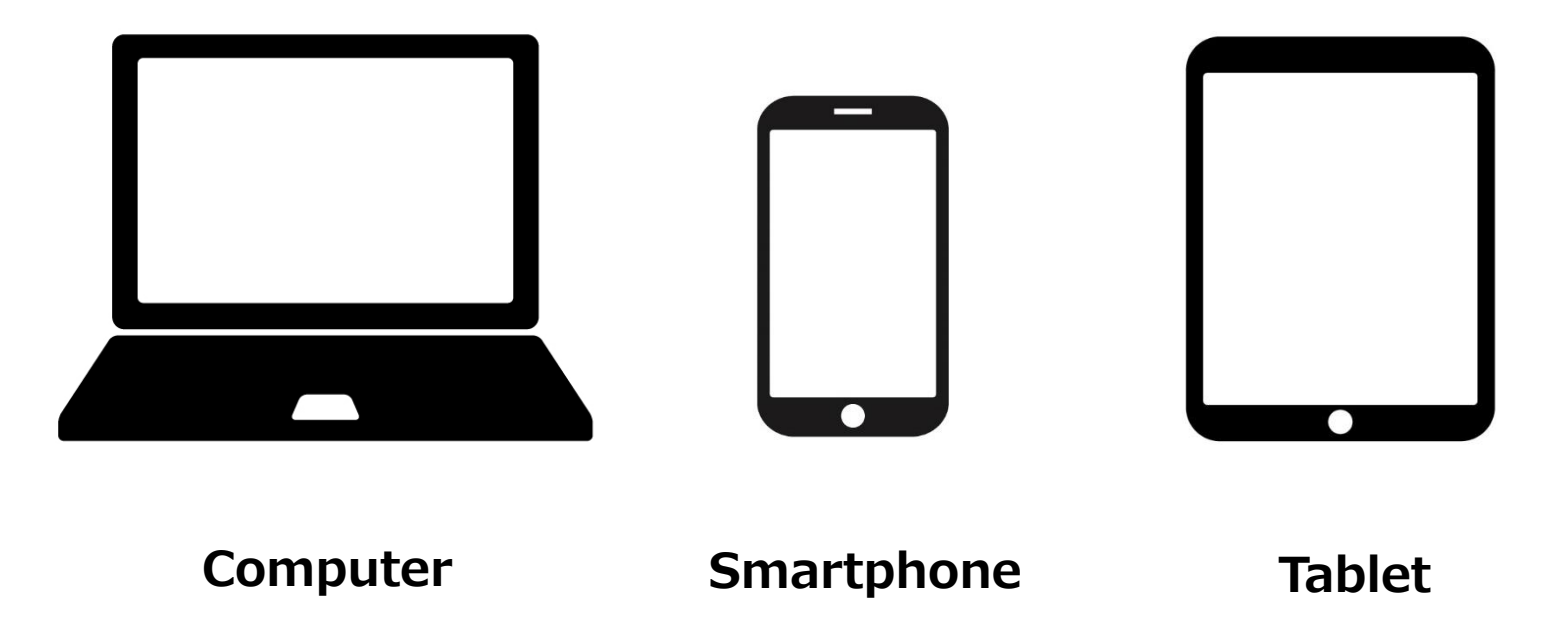

## Recommended Environment : Firefox Latest Version / Safari Latest Version / Google Chrome Latest Version

Please check the type of browser you are using in order to use the site properly and comfortably.

Please note that the recommended environment does not include operating systems or browsers that are no longer supported by their developers and for which security updates, etc. are no longer provided.

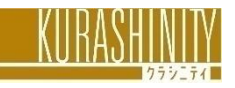

### 2 Steps

1) Benefit One Account Registration 2) Account Access

**STEP1** "Benefit One" Account Registration

Benefit One Account Registration QR Code

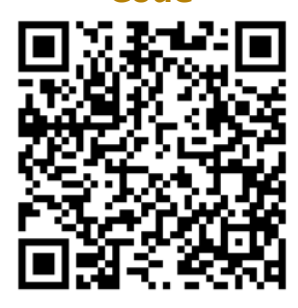

| 1)Benefit One               | https://beac.benefit-                                           |
|-----------------------------|-----------------------------------------------------------------|
| Account<br>Registration URL | one.inc/bo/bpf/auth/firstlogin/web/login?<br>bo service code=IC |
|                             |                                                                 |

\*An email address or mobile phone number is needed to register a Benefit One Account
\*If you have a designated domain reception, please set it to @benefit-one.co.jp.
\*Even if you already have a Benefit One Account through your employer, etc.,
you will need an account specifically for this program. Please make sure to register.

### **STEP**<sup>2</sup> Account Access

Benefit One Account Access OR Code

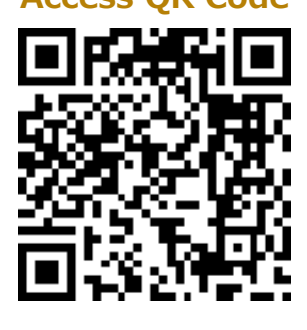

②Benefit One Account Login URL

https://incp.benefit-one.inc/home/

The login website is available all day except from 2:00 a.m. to 5:00 a.m.

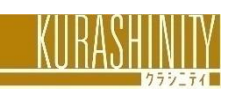

### Accessing the Website Initial Setting

#### STEP ① Benefit One Account Registration

On the initial login screen, enter the following three items to log in.

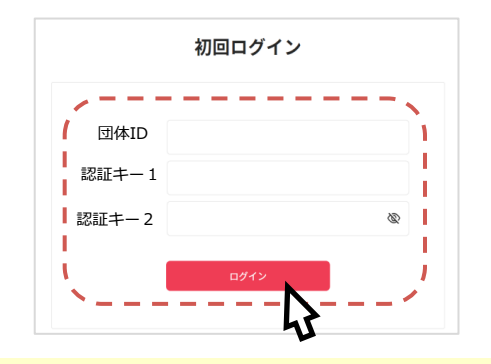

· Org. ID : C10015B8M

• Authentication Key : Telephone number (no hyphens) registered in Kurashinity

\*If you have registered both mobile and home number, please enter your mobile phone number

Authentication Key 2: The last 4 digits of the phone number above ①Enter the email address (or phone number) and password you want to use as your Account ID. Click "新規登録".

Agree to the Terms and Conditions, a temporary Benefit One Account will be completed.

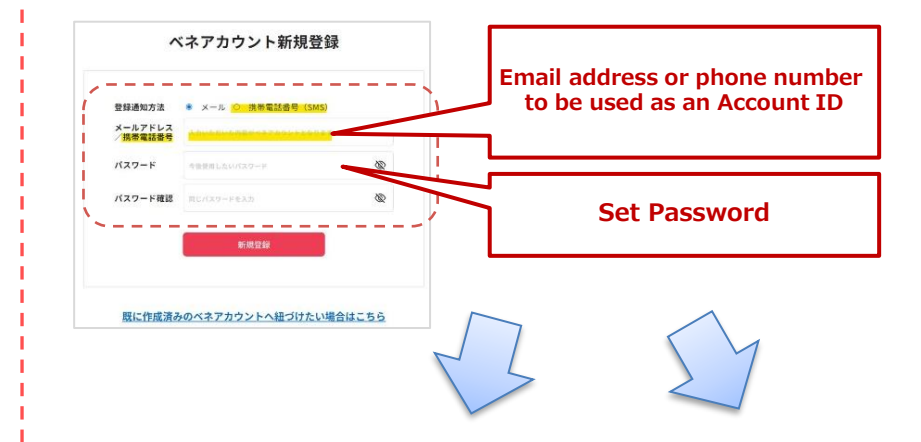

②-a : If you registered with your phone number in ①, you will receive an SMS.Please enter the authentication key.

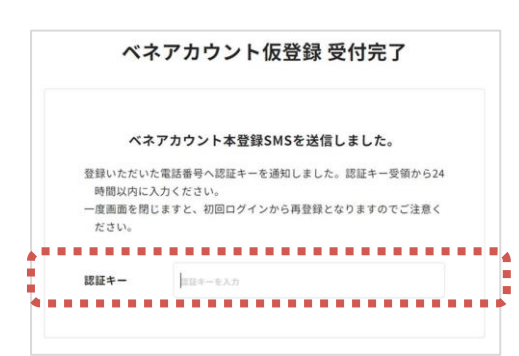

(2)-b: If you registered with your e-mail address in (1), you will receive an account registration in your e-mail.

| 差出人: beneone-platform@benefit-one.co.jp<br>日時: 2021年6月9日 21:54:24 JST<br>宅先: 〒2021年6月9日 21:54:24 JST<br>宅先: 「本のロンプラットフォーム」アカウント登録案内メール                                                                                                    |                                          |
|----------------------------------------------------------------------------------------------------|------------------------------------------|
| SCのメールは送信専用となっております。                                                                                                    | Click URL                                |
| ベネワン・プラットフォームにてアカウントの申請を頂きました。                                                                                                    | $\overline{\mathbf{V}}$                  |
| ■ 1000年間にあった。<br>http://www.second.com/second/second/<br>※上記URLが複数行になっている場合など、うまくアクセスできない<br>さいた。2010年間が高かした。<br>またの目的であった。<br>またの目的であった。<br>またのであった。<br>またのであった。<br>またのでのであった。<br>またのでのであった。<br>またのでのであった。<br>またのでのであった。<br>またのでのであった。<br>またのでのであった。<br>またのでのであった。<br>またのでのであった。<br>またのでのであった。<br>またのでのであった。<br>またのでのでのでのであった。<br>またのでのでのでのであった。<br>またのでのでのでのでのでのでのであった。<br>またのでのでのでのであった。<br>このでのでのでのでのでのでのでのでのでのでのでのでのでのでのでのでのでのでので | noth/bo-service_code-<br>い場合は、<br>油/御下書し |
| ※24時間以内に登録完了まで行わない場合、認証キーは無効に                                                                                                    | こなります。                                   |

Next Page

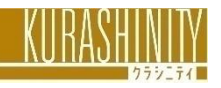

### Accessing the Website Initial Setting

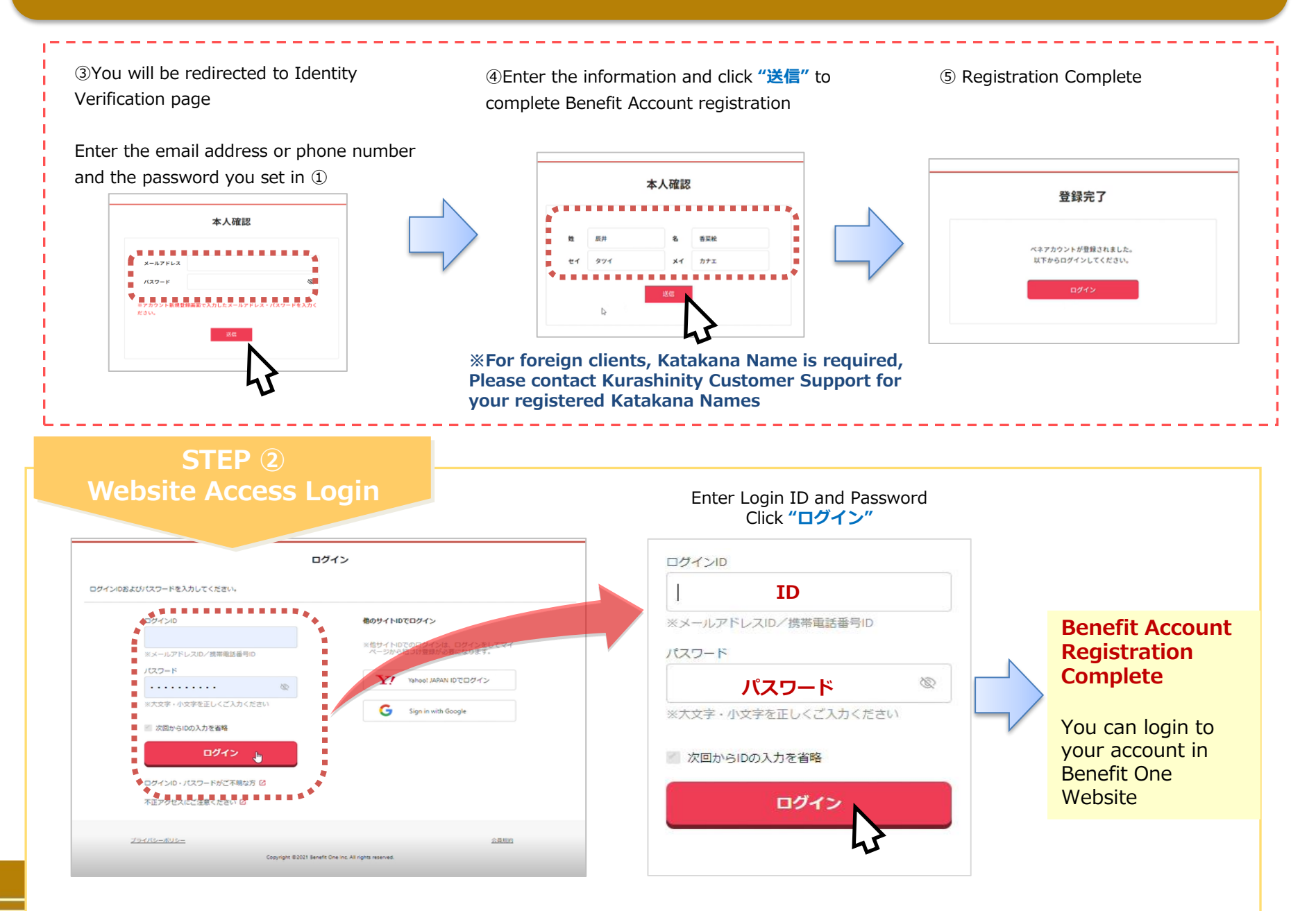

#### Accessing the Website ID · Forget Password

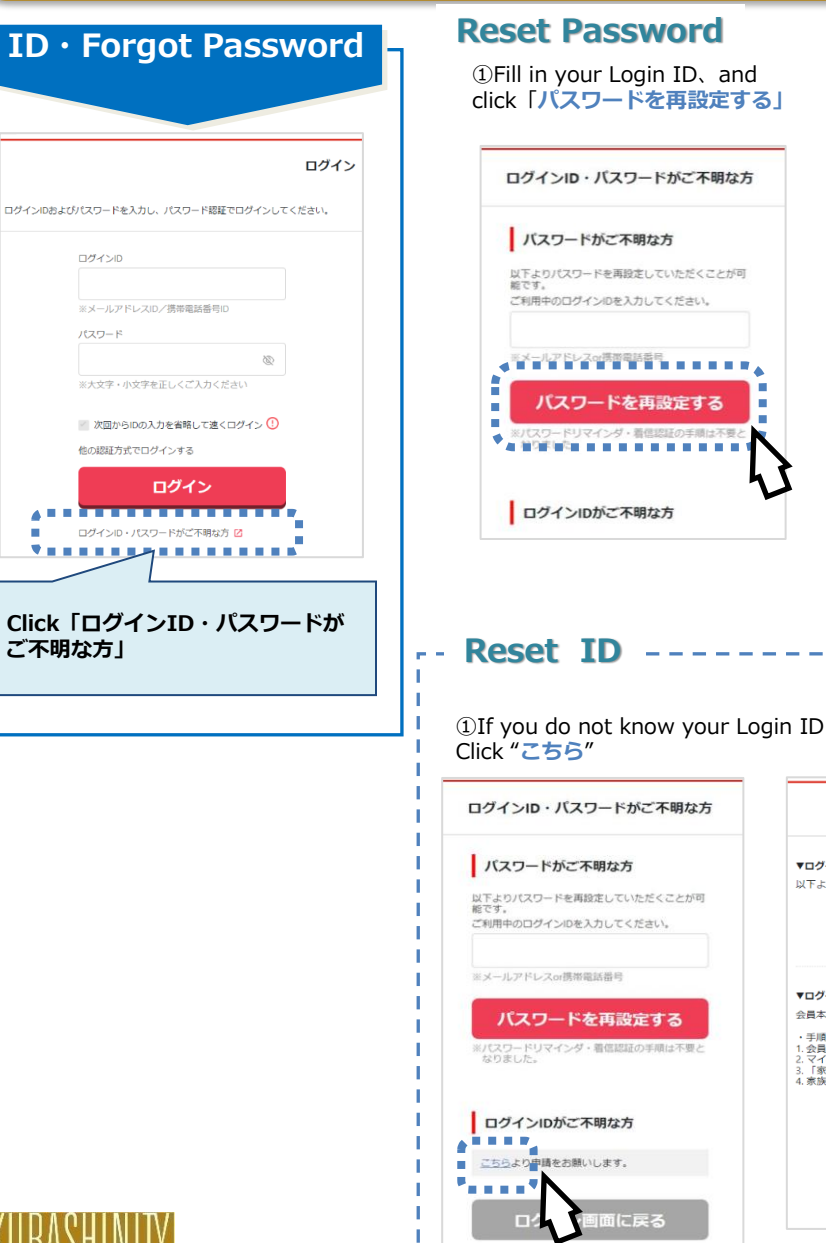

②A verification code and password resetting instructions will be sent to your registered email address

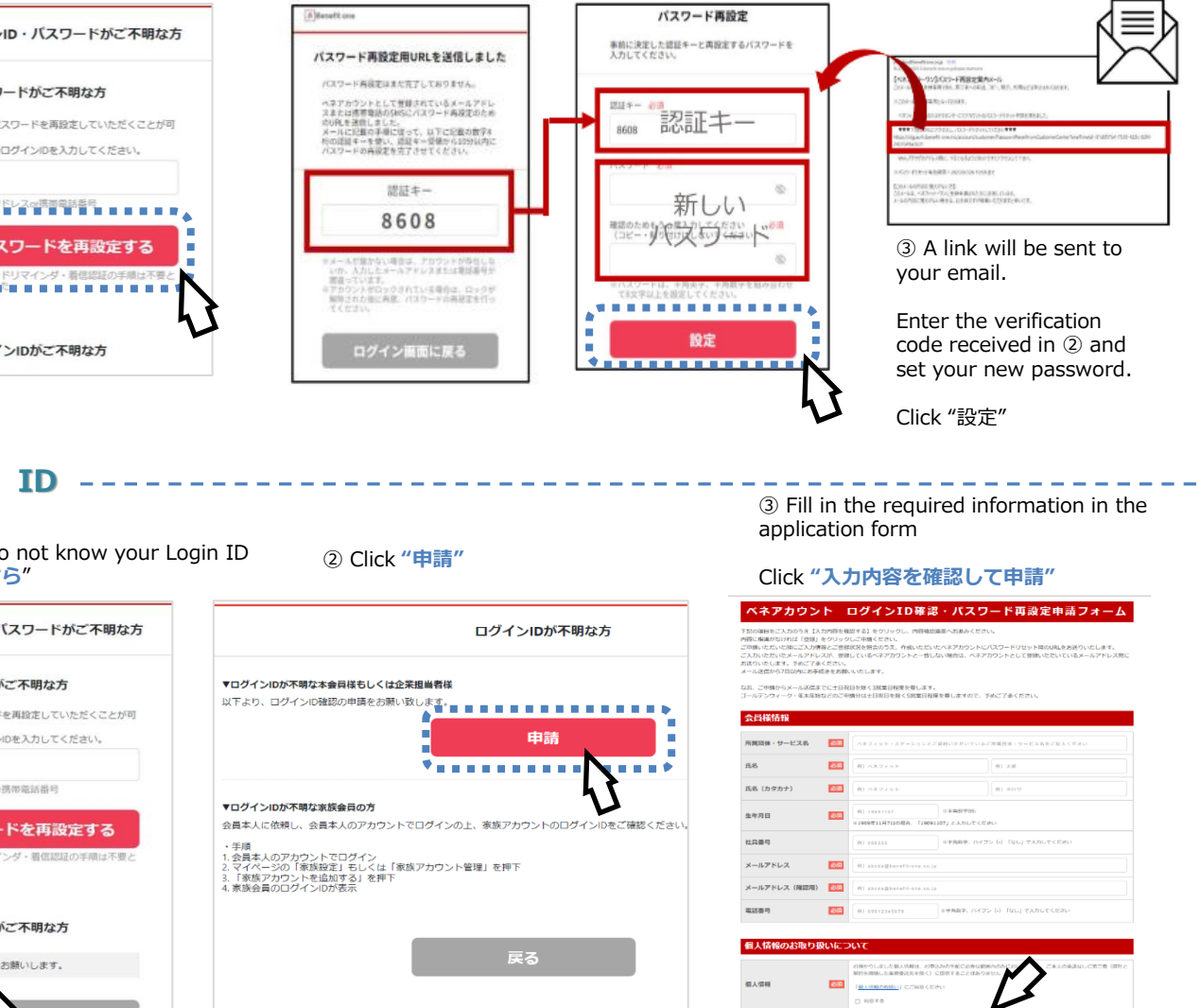

#### How to Use the Website Home Page

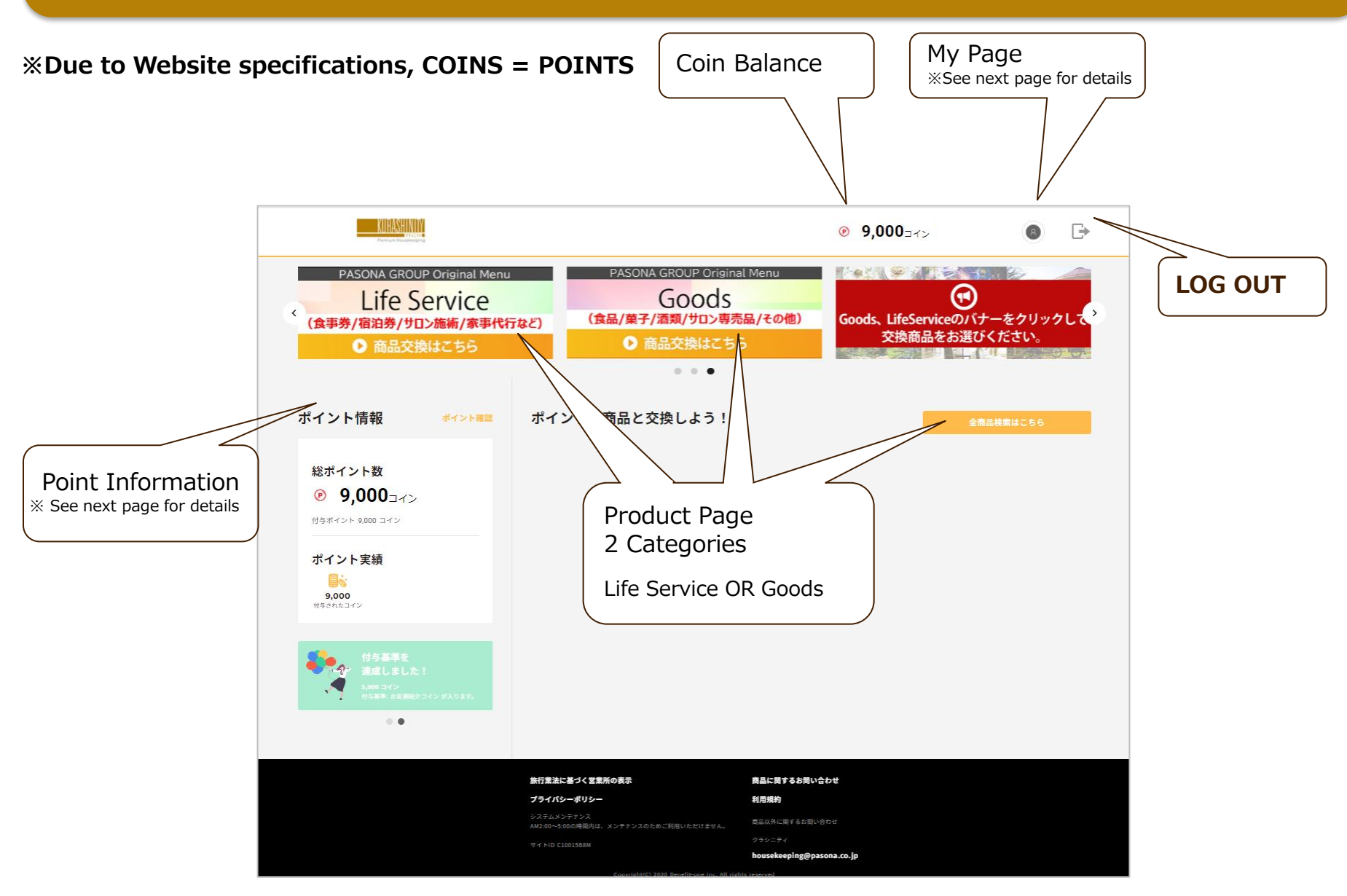

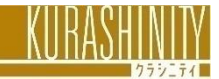

#### How to Use the Website My Page

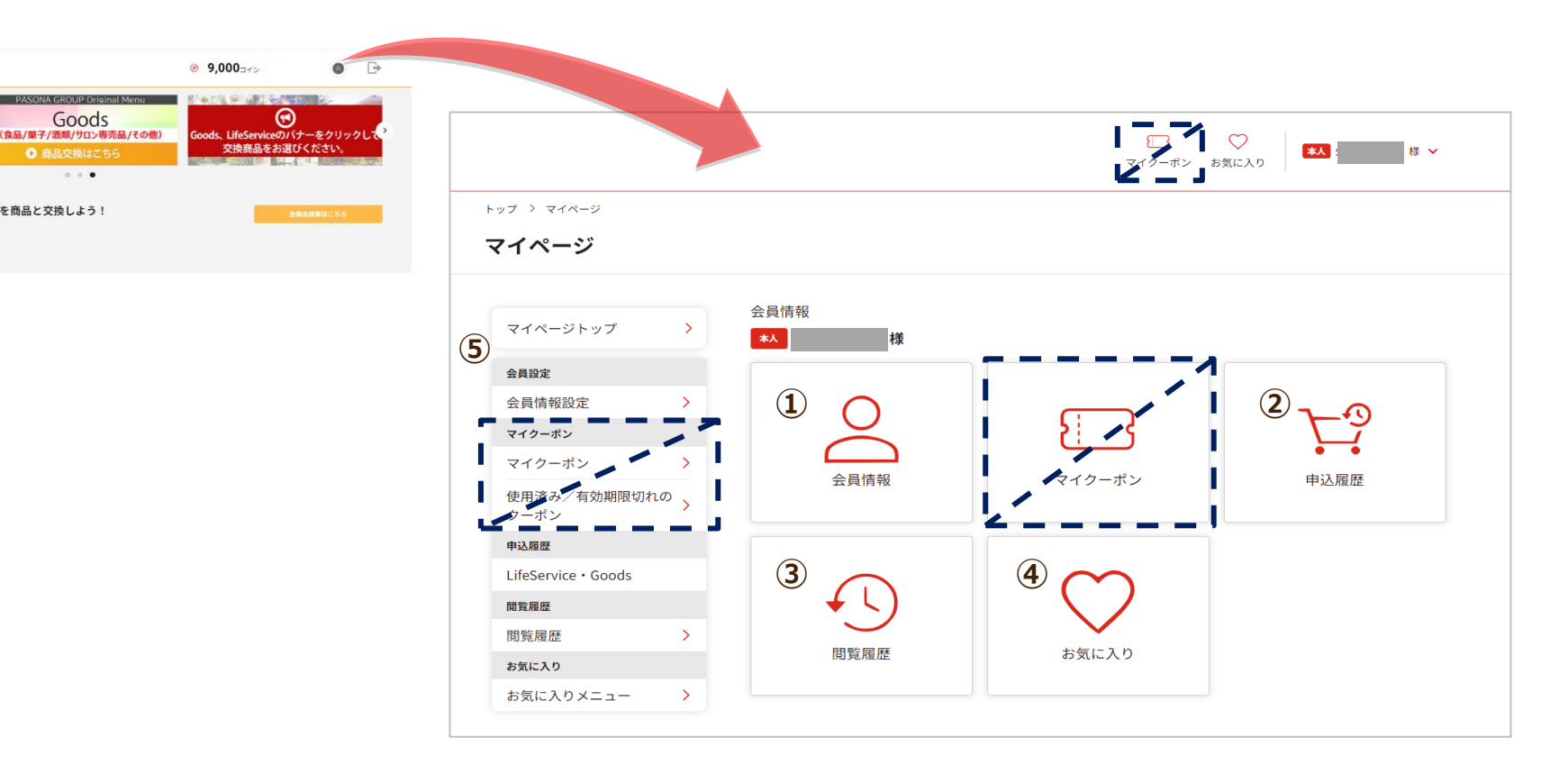

1 Member Account To confirm and change of membership ID, address, email, etc.
 2 Order History To check the product ordered
 3 Browsing History To check the browsing history of products
 4 Favorites To check favorite products
 5 Item List List view of ① ~ ④
 ※ My Coupon function cannot be used

KUKASHINIY

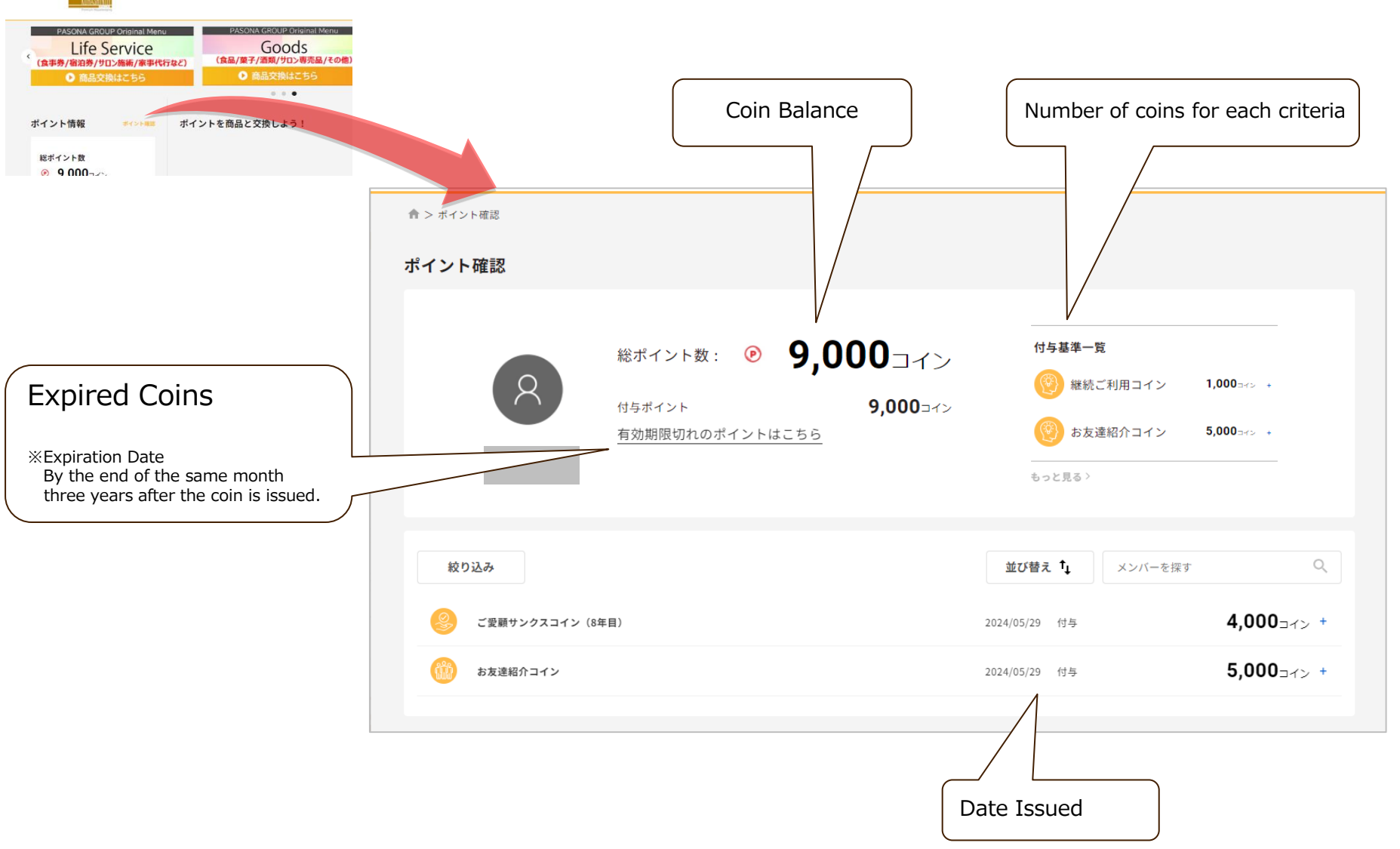

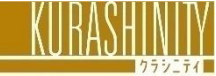

#### How to Use the Website To Order/Purchase

Select a product, enter the required information, and complete the purchase process. If you do not have enough coins, you can pay the remaining amount by credit card.

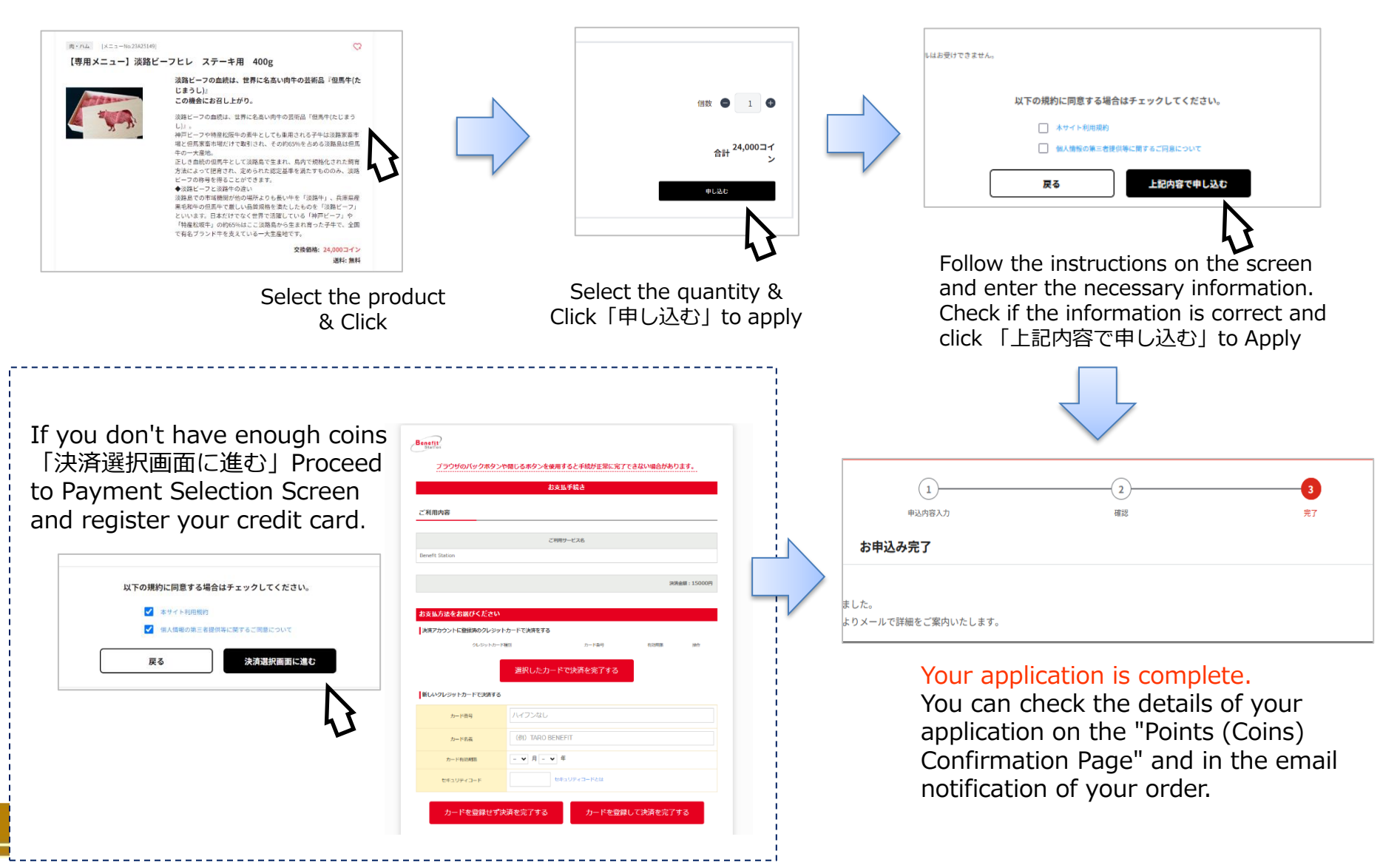

### **Various Types of Automatic Email Notifications**

#### There are 4 types of emails stating the Points "COIN" information

- Point Receipt Notification E-mail: You will be notified when you receive points (COINS).
- Point Balance Notification E-mail: Points (COIN) balance will be notified from 1:00 p.m. on the 1st and 15th of each month.
- Point Expiration Notification E-mail: Notifications will be sent daily at 8:45 a.m., one week before the expiration date.
- Purchased Order Notification E-mail: Notifications when the item application is complete. (Refusal to
  receive this notification is not permitted in the system)

#### • Email Receipt Settings

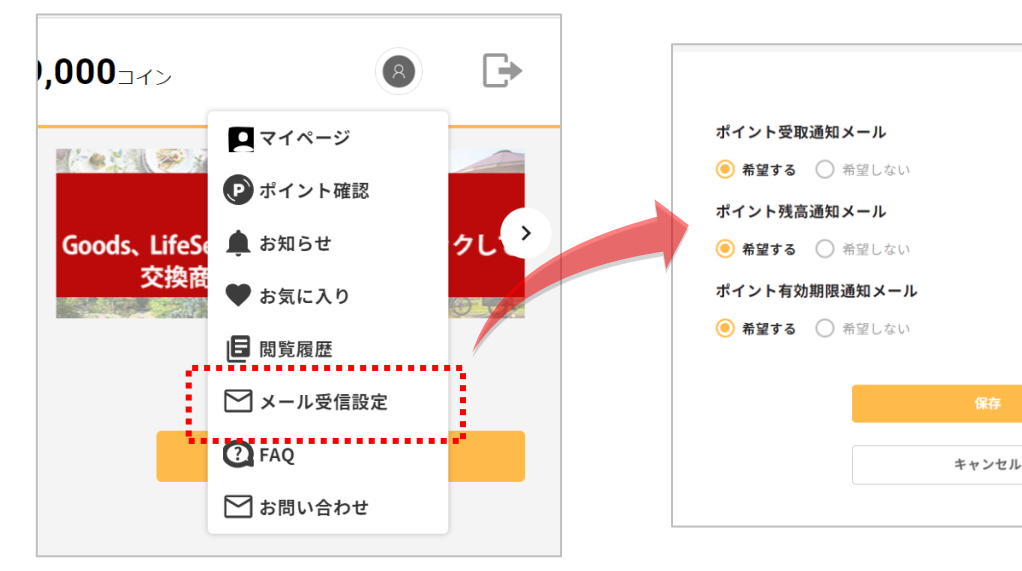

Click this icon on the top screen Click [Email reception settings]

Select whether you wish to receive the information or not. Click 「Save-保存」 % If you have a designated receiving domain, please set it up to receive emails from <code>「@benefit-one.co.jp」</code>

X If you registered your Benefit account using your mobile phone number, please register your email address in My Page > Member Information Settings > "Account Information" and register your e-mail address.

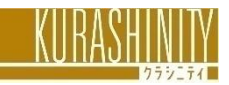

### **Inquiry Contact**

Inquiries about the Program **Kurashinity** 

housekeeping@pasona.co.jp

### Inquiries about the products

**Inquiry Form** 

(Inquiries will be directed to Benefit One)

| 旅行業法に基づく営業所の表示<br>プライバシーポリシー |                                                                                                    | 商品に関するお明い合わせ<br>利用規約                                                                                                    | %Please se      | e frequently                                                                                                    | asked q | juestions on the top page                                                                                                    |
|------------------------------|----------------------------------------------------------------------------------------------------|----------------------------------------------------------------------------------------------------|-----------------|----------------------------------------------------------------------------------------------------|---------|----------------------------------------------------------------------------------------------------|
|                              | インセンラ<br>必要事項をご入力の上、「入力内容を確却<br>ご申填いただきました内容につきまして(<br>いたおります)<br>お助合せ後、返事がない場合は恐れ入り<br>なお、お助合せ内容により、お道路にてい<br>※16時以降のお開合せは翌宮乗日のご回 | ティブ・ポイント お問合せフォー<br>をする」へ進むを押してください、<br>は、順次回答をきせていただいておりますが現在お開合せが込み合っており、ご回答まで(<br>たすが再覧お開合せください、<br>準結する場合がございますので、ご了承ください、<br>答になります、予めご了承くださいませ。 | ム<br>C数日お時間をいただ | <ul> <li>マイページ</li> <li>ポイント確認</li> <li>お知らせ</li> <li>お気に入り</li> <li>問覚履歴</li> <li>メール受信設定</li> <li>FAQ</li> <li>お問い合わせ</li> </ul> | συ      | FAQ           # 44 - exter           # 48 - exter           # 48 - exter |
|                              | 会員様情報<br>ご利用環境 23月                                                                                                    | O PC<br>の スマホ((Phone)<br>O スマホ((nhond)<br>O その他                                                                                                    |                 |                                                                                                    |         | emin value, reconstructionary, eccletory,     enclever and enclever and enclever and enclever     enclever and enclever and enclever and enclever     and enclever and enclever and enclever and enclever                                                                                                    |
|                              | ご利用サービスのカテゴリ 201<br>お回合せのジャンル 201<br>ご利用サービス名称                                                                                     | 【選択してください】 ~ 【選択してください】 ~ 其非功なご利用サービスがある場合はメニュー名をごだ入ください。                                                                                             |                 |                                                                                                    |         | Restoration (and effer     Restoration (and effert)     Restoration (and effert)     Restoration (and effert), restoration     Restoration (and effert), restoration     Restoration (and effert), restoration     Restoration (and effert), restoration     Restoration (and effert), restoration     Restoration (and effert), restoration     Restoration (and effert), restoration     Restoration (and effert), restoration                                                                                                    |
|                              | ご利用日(お申込日)                                                                                                    | 年 /月/日                                                                                                    |                 | ※ Screen ir                                                                                                    | nages n | nay be subject to change                                                                                                    |

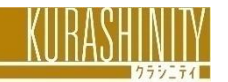